# Ham Office Daten importieren

## 1 Excel öffnen

Logbuch-Datei öffnen z.B. **DF9FD-03L.txt** für 432 MHz Importieren **Alle Daten**, da keine Exceldatei, sondern .txt **Textkonvertierung** 

| Textkonvertierungs-Assistent - Schritt 1 von 3 ? X                                                                                                    |                                        |
|----------------------------------------------------------------------------------------------------|----------------------------------------|
| Der Teytkonvertierungs-Assistent hat erkannt, dass Ihre Daten eine feste Breite haben.                                                                                                    |                                        |
| Wenn alle Angaben korrekt sind, klicken Sie auf 'Weiter ', oder wählen Sie den korrekten Datentyp.                                                                                                    |                                        |
| Ursprünglicher Datentyp                                                                                                    |                                        |
| Wählen Sie den Dateityp, der Ihre Daten am besten beschreibt:         O Getrennt       - Zeichen wie z.B. Kommas oder Tabstopps trennen Felder (Excel 4.0-Standard).         Image: Standard Standard S |                                        |
| Import beginnen in Zeile: 1 🗘 Datei <u>u</u> rsprung: MS-DOS (PC-8) 🗸                                                                                                    | ]                                      |
| Die Daten haben Überschriften.                                                                                                    |                                        |
| Vorschau der Datei C:\Daten aktuell\Log\DF9FD-01L kurz.txt.                                                                                                    |                                        |
| 1<br>2<br>3<br>UKW Sept 2019 Wertungsgruppe 1                                                                                                    |                                        |
| B         WinContest         Call: DF9FD         Locator: JN49GU         Seite: 01/02         V                                                                                                    |                                        |
|                                                                                                    |                                        |
| Abbrechen < Zurück <u>W</u> eiter > F <u>e</u> rtig stellen                                                                                                    | Anpassen:                              |
|                                                                                                    |                                        |
| lextkonvertierungs-Assistent - Schritt I von 3 f X                                                                                                    |                                        |
| Der Textkonvertierungs-Assistent hat erkannt, dass Ihre Daten eine feste Breite haben.                                                                                                    |                                        |
| Ursprünglicher Datentyp                                                                                                    |                                        |
| Wählen Sie den Dateityp, der Ihre Daten am besten beschreibt:         O Getrennt       - Zeichen wie z.B. Kommas oder Tabstopps trennen Felder (Excel 4.0-Standard).         Im Eeste Breite       - Felder sind in Spalten ausgerichtet, mit Leerzeichen zwischen jedem Feld.                                                                                                    |                                        |
| Import beginnen in Zeile: 7 🗘 Dateiursprung: MS-DOS (PC-8) 🗸                                                                                                    | ]                                      |
| Die Daten haben Überschriften.                                                                                                    |                                        |
| Vorschau der Datei C:\Daten aktuell\Log\DF9FD-01L kurz.txt.                                                                                                    | Import beginnen in Zeile <b>7</b> setz |
| 1         1           2         3         UKW Sept 2019         Wertungsgruppe 1           4         5         WinContest         Call: DF9FD         Locator: JN49GU         Seite: 01/02         V                                                                                                    | Haken bei Die Daten haben              |
| <                                                                                                    | Oberschriften setzen                   |
| Abbrechen     < Zurück     Weiter >       Fertig stellen                                                                                                    | Und Weiter-Butten anklicken            |

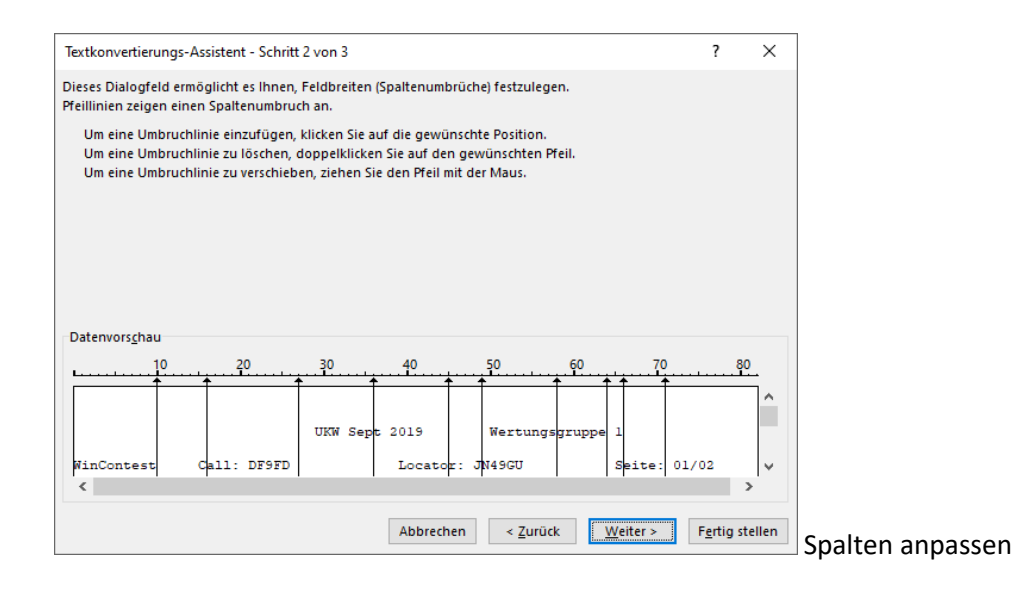

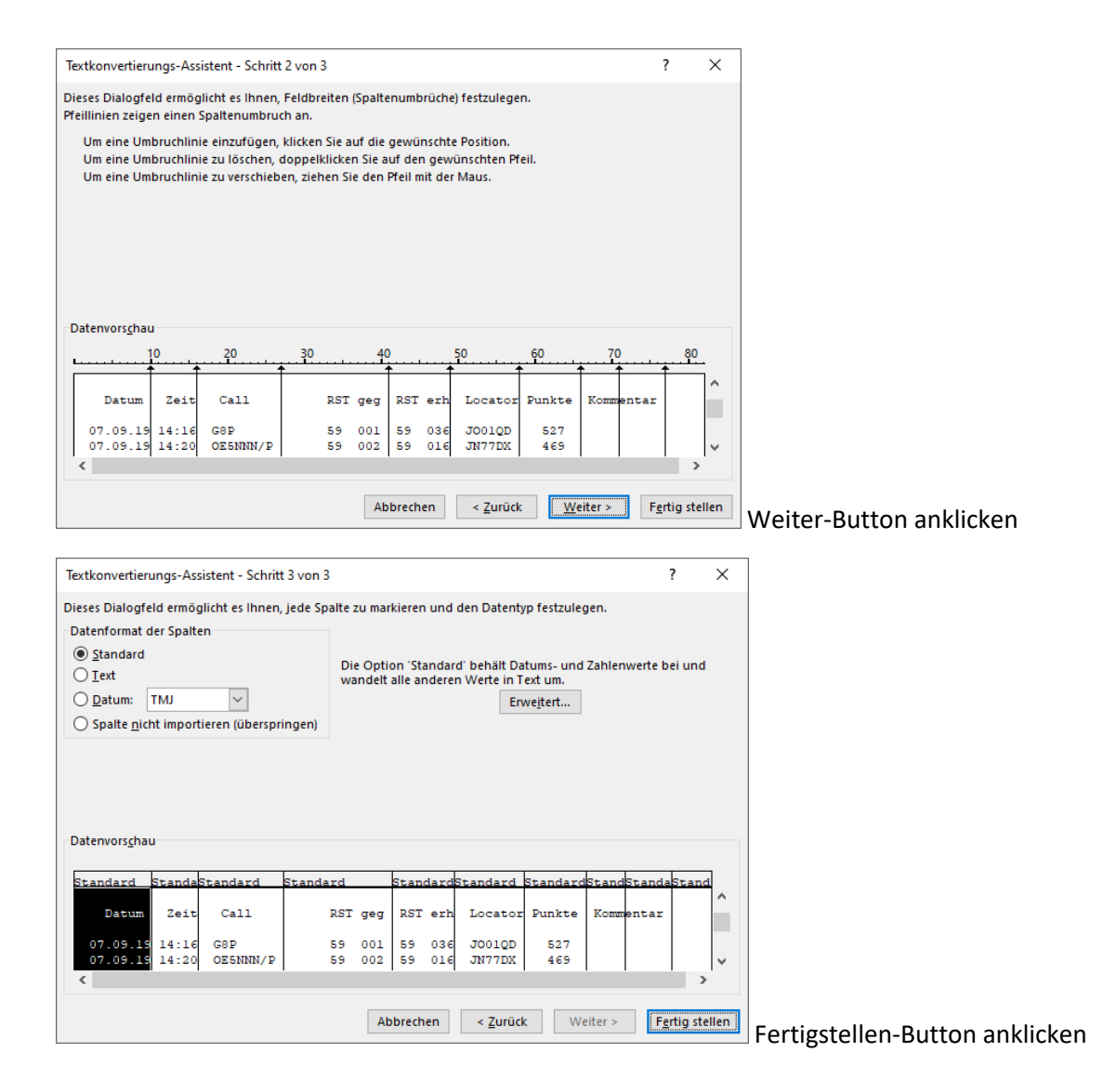

|             | ÷.∿                      | • •          |                |             |             |                  |             |               |                 |           |                      | DF9FD-01L kurz -                       | Excel    |       |            |         |          |       |               |            | Anmelden      |                            | - 0                       | ×    |
|-------------|--------------------------|--------------|----------------|-------------|-------------|------------------|-------------|---------------|-----------------|-----------|----------------------|----------------------------------------|----------|-------|------------|---------|----------|-------|---------------|------------|---------------|----------------------------|---------------------------|------|
| Date        | Start                    | Einfüge      | n Seitenlayo   | ut Formeli  | n Daten     | Überprüfen       | Ansicht     | Hilfe 🖓 V     | Vas möchten Sie | tun?      |                      |                                        |          |       |            |         |          |       |               |            |               |                            | A Freigeber               | Ι,   |
| Ê           | 🕺 Aus                    | chneiden     | Calibri        | * 11        | • A* A*     | = = *            | * ab Text   | umbruch       | Sta             | ndard     | •                    | 9 🕎                                    | Standar  | d Gu  | t          | Neutral | Schlech  | t -   |               | × 📰        | ∑ AutoSumme - | <b>A</b> ₹                 | 2                         |      |
| Einfüg<br>* | en 💞 Forr                | nat übertrag | en FKU         | *   🗄 *   j | <u>⊳-</u> ⊧ |                  | 🐮 🔛 Verb    | inden und zen | trieren - 😨     | - % 000 🎊 | 50 Bedir<br>Formatie | igte Als Tabell<br>erung - formatierer | e Ausgab | e Be  | rechnung   | Eingabe | Erklären | der v | Einfügen Lösc | hen Format | Löschen *     | Sortieren und<br>Filtern * | Suchen und<br>Auswählen * |      |
|             | Zwischena                | olage        | 6              | Schriftart  | 6           |                  | Ausrichtung | 1             | G               | Zahl      | G                    |                                        |          | Forma | stvorlagen |         |          |       | Zelle         | n          | t             | learbeiten                 |                           | ^    |
| A1          | -                        |              | - √            | Datum       |             |                  |             |               |                 |           |                      |                                        |          |       |            |         |          |       |               |            |               |                            |                           | ~    |
| 4           | A                        | B            | с              | D           | E           | F                | G           | н             | 1.1             | J         | к                    | ι                                      | м        | N     | 0          | P       | Q        | R     | s             | т          | U             | v                          | W                         | E    |
| 1 Da        | itum                     | Zeit         | Call           | RST geg     | RST erh     | Locator          | Punkte      | Komm          | entar           |           |                      |                                        |          |       |            |         |          |       |               |            |               |                            |                           | ł    |
| 3 (         | 07.09.2019               | 14           | 16 G8P         | 59 001      | 59 036      | JO01QD           | 5           | 27            |                 |           |                      |                                        |          |       |            |         |          |       |               |            |               |                            |                           | 1    |
| 4 (         | 07.09.2019               | 14           | 1:20 OE5NNN/P  | 59 002      | 59 016      | JN77DX           | 4           | 59            |                 |           |                      |                                        |          |       |            |         |          |       |               |            |               |                            |                           | 4    |
| 5 1         | 07.09.2019<br>17.09.2019 | 14           | 22 DF0YY       | 59 003      | 59 017      | JO62GD<br>IN59UK | 3           | 79            |                 |           |                      |                                        |          |       |            |         |          |       |               |            |               |                            |                           | ÷    |
| 7 (         | 07.09.2019               | 14           | 1:30 HB9T      | 59 005      | 59 015      | JN46QR           | 3           | 53            |                 |           |                      |                                        |          |       |            |         |          |       |               |            |               |                            |                           | 1    |
| 8           |                          |              |                |             |             |                  |             |               |                 |           |                      |                                        |          |       |            |         |          |       |               |            |               |                            |                           | 1    |
| 10          |                          |              |                |             |             |                  |             |               |                 |           |                      |                                        |          |       |            |         |          |       |               |            |               |                            |                           | 1    |
| 11          |                          |              |                |             |             |                  |             |               |                 |           |                      |                                        |          |       |            |         |          |       |               |            |               |                            |                           | 1    |
| 12          |                          |              |                |             |             |                  |             |               |                 |           |                      |                                        |          |       |            |         |          |       |               |            |               |                            |                           | 4    |
| 3           |                          |              |                |             |             |                  |             |               |                 |           |                      |                                        |          |       |            |         |          |       |               |            |               |                            |                           | ł    |
| 5           |                          |              |                |             |             |                  |             |               |                 |           |                      |                                        |          |       |            |         |          |       |               |            |               |                            |                           | 1    |
| 6           |                          |              |                |             |             |                  |             |               |                 |           |                      |                                        |          |       |            |         |          |       |               |            |               |                            |                           | 4    |
| 7           |                          |              |                |             |             |                  |             |               |                 |           |                      |                                        |          |       |            |         |          |       |               |            |               |                            |                           | ł    |
| 9           |                          |              |                |             |             |                  |             |               |                 |           |                      |                                        |          |       |            |         |          |       |               |            |               |                            |                           | 1    |
| 10          |                          |              |                |             |             |                  |             |               |                 |           |                      |                                        |          |       |            |         |          |       |               |            |               |                            |                           | 1    |
| 1           |                          |              |                |             |             |                  |             |               |                 |           |                      |                                        |          |       |            |         |          |       |               |            |               |                            |                           | ł    |
| 3           |                          |              |                |             |             |                  |             |               |                 |           |                      |                                        |          |       |            |         |          |       |               |            |               |                            |                           | 1    |
| 4           |                          |              |                |             |             |                  |             |               |                 |           |                      |                                        |          |       |            |         |          |       |               |            |               |                            |                           | 1    |
| 5           |                          |              |                |             |             |                  |             |               |                 |           |                      |                                        |          |       |            |         |          |       |               |            |               |                            |                           | ł    |
| 7           |                          |              |                |             |             |                  |             |               |                 |           |                      |                                        |          |       |            |         |          |       |               |            |               |                            |                           | ł    |
| 8           |                          |              |                |             |             |                  |             |               |                 |           |                      |                                        |          |       |            |         |          |       |               |            |               |                            |                           | 1    |
| 9           |                          |              |                |             |             |                  |             |               |                 |           |                      |                                        |          |       |            |         |          |       |               |            |               |                            |                           | 1    |
| 11          |                          |              |                |             |             |                  |             |               |                 |           |                      |                                        |          |       |            |         |          |       |               |            |               |                            |                           | 1    |
| 12          |                          |              |                |             |             |                  |             |               |                 |           |                      |                                        |          |       |            |         |          |       |               |            |               |                            |                           | 1    |
| 13          |                          |              |                |             |             |                  |             |               |                 |           |                      |                                        |          |       |            |         |          |       |               |            |               |                            |                           | 1    |
| 4           |                          |              |                |             |             |                  |             |               |                 |           |                      |                                        |          |       |            |         |          |       |               |            |               |                            |                           | ł    |
| 6           |                          |              |                |             |             |                  |             |               |                 |           |                      |                                        |          |       |            |         |          |       |               |            |               |                            |                           | 1    |
| 17          |                          |              |                |             |             |                  |             |               |                 |           |                      |                                        |          |       |            |         |          |       |               |            |               |                            |                           | ŀ    |
| 8           |                          |              | _              |             |             |                  |             |               |                 |           |                      |                                        |          |       |            |         |          |       |               |            |               |                            |                           |      |
|             |                          | DF9FD-0      | 1L kurz        | ۲           |             |                  |             |               |                 |           |                      |                                        |          |       |            |         |          |       |               |            |               |                            |                           | ÷1   |
| lereit      |                          |              |                |             | _           |                  |             | _             |                 |           |                      |                                        |          |       |            |         |          |       |               |            |               |                            | 4 + 12                    | 10 % |
|             | ρz                       | Ir Suche T   | ext hier einge | ben         |             | o⊯               | е п         | <b>0</b> 2    | XII 🔳           |           |                      |                                        |          |       |            |         |          |       |               |            |               |                            | 08:50                     | b    |

Leer-Zeile 2 löschen und Spalten Punkte und Kommentar löschen und durch Stationsangaben ergänzen

| H      | <b>5</b> • ⊘             | · • _                   | _                   | _          | _                 | _                | _           |                |               | _                        | _       | DF9FD-01L ku  | rz - Excel       | _  | _           |         |          | _     | _             | _          | Anmelden                |               | - a                 | ×     |
|--------|--------------------------|-------------------------|---------------------|------------|-------------------|------------------|-------------|----------------|---------------|--------------------------|---------|---------------|------------------|----|-------------|---------|----------|-------|---------------|------------|-------------------------|---------------|---------------------|-------|
| Datei  | Start                    | Einfügen                | Seitenlayou         | t Formelr  | Daten             | Überprüfen       |             | Hilfe 🖓 W      | as möchten Si |                          |         |               |                  |    |             |         |          |       |               |            |                         |               | ,, Rreiget          | ien   |
| Ê      | 👗 Ausso                  | hneiden                 | Calibri             | - 11       | • A* A* =         | = = >            | r v ∂b Text | tumbruch       | Sta           | ndard                    | -       |               | 🕖 Standa         | rd | Gut         | Neutral | Schlech  |       |               | × 🖬        | ∑ AutoSumme -           | A.            | ρ                   |       |
| Entüg  | Kopie<br>Form            | ren  •<br>at übertragen | FKU                 |            | <u>&gt; ∧</u> - ≡ |                  | 🖭 🖾 Vert    | inden und zent | rieren + 😵    | - % *** %                | 478 Bee | dingte Als    | abelle Ausgat    | ю  | Berechnung  | Eingabe | Erklären | der 💡 | Einfügen Lösc | hen Format | Ausfüllen * # Löschen * | Sortieren und | Suchen und          |       |
|        | Zwischenabl              | inge (                  |                     | Schriftart | 5                 |                  | Ausrichtun  | 2              | 6             | Zahl                     | G Forma | merang - roma | weren -          | Fo | matvorlagen |         |          |       | Zelle         | n          |                         | learbeiten    | Augwahleh -         | ^     |
| G2     |                          | : ×                     | $\sqrt{-f_{\rm F}}$ | 2 m        |                   |                  |             |                |               |                          |         |               |                  |    |             |         |          |       |               |            |                         |               |                     | ٧     |
|        | A                        | в                       | c                   | D          |                   | E.               | G           | н              | 1             | J                        | к       | L             | м                | N  | 0           | p       | Q        | R     | s             | т          | U                       | v             | w                   |       |
| 1 Da   | itum                     | Zeit                    | Call                | RST geg    | RST erh           | Locator          | Band        | Freq           | TRX           | Ant                      | PWR     | Mode          | eigen Loc        |    |             |         |          |       |               |            |                         |               |                     |       |
| 3 0    | 07.09.2019               | 14:10                   | OE5NNN/P            | 59 002     | 59 016            | JN77DX           | 2 m         | 144 MHz        | TS 2000       | 2 x 7 Yagi<br>2 x 7 Yagi | 180 W   | SSB           | JN49GU           |    |             |         |          |       |               |            |                         |               |                     | -11   |
| 4 0    | 07.09.2019               | 14:22                   | 2 DF0YY             | 59 003     | 59 017            | JO62GD           | 2 m         | 144 MHz        | TS 2000       | 2 x 7 Yagi               | 180 W   | SSB           | JN49GU           |    |             |         |          |       |               |            |                         |               |                     | - 1   |
| 6 0    | 07.09.2019<br>07.09.2019 | 14:20                   | D HB9T              | 59 004     | 59 015            | JN59UK<br>JN46QR | 2 m<br>2 m  | 144 MHZ        | TS 2000       | 2 x 7 Yagi<br>2 x 7 Yagi | 180 W   | 558           | JN49GU<br>JN49GU |    |             |         |          |       |               |            |                         |               |                     | -11   |
| 7      |                          |                         |                     |            |                   |                  |             |                |               |                          |         |               |                  | 82 |             |         |          |       |               |            |                         |               |                     | -11   |
| 9      |                          |                         |                     |            |                   |                  |             |                |               |                          |         |               |                  |    |             |         |          |       |               |            |                         |               |                     | -11   |
| 10     |                          |                         |                     |            |                   |                  |             |                |               |                          |         |               |                  |    |             |         |          |       |               |            |                         |               |                     | 11    |
| 11 12  |                          |                         |                     |            |                   |                  |             |                |               |                          |         |               |                  |    |             |         |          |       |               |            |                         |               |                     | -11   |
| 13     |                          |                         |                     |            |                   |                  |             |                |               |                          |         |               |                  |    |             |         |          |       |               |            |                         |               |                     |       |
| 14     |                          |                         |                     |            |                   |                  |             |                |               |                          |         |               |                  |    |             |         |          |       |               |            |                         |               |                     | -11   |
| 16     |                          |                         |                     |            |                   |                  |             |                |               |                          |         |               |                  |    |             |         |          |       |               |            |                         |               |                     |       |
| 17     |                          |                         |                     |            |                   |                  |             |                |               |                          |         |               |                  |    |             |         |          |       |               |            |                         |               |                     | -11   |
| 19     |                          |                         |                     |            |                   |                  |             |                |               |                          |         |               |                  |    |             |         |          |       |               |            |                         |               |                     |       |
| 20     |                          |                         |                     |            |                   |                  |             |                |               |                          |         |               |                  |    |             |         |          |       |               |            |                         |               |                     | -11   |
| 22     |                          |                         |                     |            |                   |                  |             |                |               |                          |         |               |                  |    |             |         |          |       |               |            |                         |               |                     | -11   |
| 23     |                          |                         |                     |            |                   |                  |             |                |               |                          |         |               |                  |    |             |         |          |       |               |            |                         |               |                     |       |
| 24     |                          |                         |                     |            |                   |                  |             |                |               |                          |         |               |                  |    |             |         |          |       |               |            |                         |               |                     | -11   |
| 26     |                          |                         |                     |            |                   |                  |             |                |               |                          |         |               |                  |    |             |         |          |       |               |            |                         |               |                     | 11    |
| 27 28  |                          |                         |                     |            |                   |                  |             |                |               |                          |         |               |                  |    |             |         |          |       |               |            |                         |               |                     | -11   |
| 29     |                          |                         |                     |            |                   |                  |             |                |               |                          |         |               |                  |    |             |         |          |       |               |            |                         |               |                     | 11    |
| 30     |                          |                         |                     |            |                   |                  |             |                |               |                          |         |               |                  |    |             |         |          |       |               |            |                         |               |                     | -11   |
| 32     |                          |                         |                     |            |                   |                  |             |                |               |                          |         |               |                  |    |             |         |          |       |               |            |                         |               |                     |       |
| 33     |                          |                         |                     |            |                   |                  |             |                |               |                          |         |               |                  |    |             |         |          |       |               |            |                         |               |                     | -11   |
| 35     |                          |                         |                     |            |                   |                  |             |                |               |                          |         |               |                  |    |             |         |          |       |               |            |                         |               |                     | 11    |
| 36     |                          |                         |                     |            |                   |                  |             |                |               |                          |         |               |                  |    |             |         |          |       |               |            |                         |               |                     | -11   |
| 38     |                          |                         |                     |            |                   |                  |             |                |               |                          |         |               |                  |    |             |         |          |       |               |            |                         |               |                     |       |
| (      |                          | DF9FD-01L               | kurz (              | ÷          |                   |                  |             |                |               |                          |         |               |                  |    |             |         |          |       |               |            |                         |               |                     |       |
| Bereit |                          |                         |                     |            |                   |                  |             |                |               |                          |         |               |                  |    |             |         |          |       |               | Anzahl: 35 |                         | - 1           | +                   | 100 % |
|        | РZu                      | Suche Tex               | t hier eingel       | ben        | 0                 | o⊯               | е 🖪         | 0              | x8 🕫          |                          |         |               |                  |    |             |         |          |       |               |            |                         | ^ ₪ 40        | 08/56<br>13.02.2020 | 0     |

Stationsangeben in Zeile 2 markieren und mit Strg+Mausziehen bis zum letzten QSO auffüllen

Datei speichern unter anklicken,

Durchsuchen anklicken

Dateinamen durch Import ersetzen

Dateityp CSV (MS-DOS) auswählen

Speichern-Button drücken

Jetzt steht die Import für HO im genutzten Verzeichnis (hier z.B.: Log) bereit

### 2 HO öffnen

#### Logbuch Import anklicken

| Import einer Logbuchdatei         Dieser Assistent hilft Ihnen beim Import einer Logbuchdatei aus anderen Programmen oder älteren HAM Office-Versionen.         Klicken Sie auf die Schaltfläche "Weiter", um auf die nächste Seite zu gelangen.         Auswahl > Dateityp > Verzeichnis > Einstellung > Übersicht > Import > Sicherr         Hilfe       Zurück       Weiter       S Abbrecher | ort  | ×                                                                                                    |
|----------------------------------------------------------------------------------------------------|------|----------------------------------------------------------------------------------------------------|
| Dieser Assistent hilft Ihnen beim Import einer Logbuchdatei aus anderen Programmen oder älteren HAM Office-Versionen.         Klicken Sie auf die Schaltfläche "Weiter", um auf die nächste Seite zu gelangen.         Auswahl > Dateityp > Verzeichnis > Einstellung > Übersicht > Import > Sicherr         Hilfe       Zurück       Weiter       S Abbrecher                                   |      | Import einer Logbuchdatei                                                                                                    |
| Auswahl > Dateityp > Verzeichnis > Einstellung > Übersicht > Import > Sicherr<br>Hilfe Ø Zurück Ø Weiter Ø Abbrecher                                                                                                    |      | Dieser Assistent hilft Ihnen beim Import einer Logbuchdatei aus<br>anderen Programmen oder älteren HAM Office-Versionen.<br>Klicken Sie auf die Schaltfläche "Weiter", um auf die nächste Seite<br>zu gelangen. |
| O Zurück ● Weiter ⊗ Abbrecher                                                                                                    |      | Auswahl > Dateityp > Verzeichnis > Einstellung > Übersicht > Import > Sichern                                                                                                    |
|                                                                                                    | ilfe | Zurück     Weiter     Abbrechen                                                                                                    |

 Logbuchimport
 ×

 Wahl einer Importeinstellung

 Es können verschiedene frühere Einstellungen ausgewählt werden, wenn diese abgespeichert wurden. Auch die Einstellungen dieses Imports können zum Schluß abgespeichert werden.

 Image: Schluß abgespeichert werden.

 Image: Schluß abgespeichert werden.

 Image: Schluß abgespeichert werden.

 Image: Schluß abgespeichert werden.

 Image: Schluß abgespeichert werden.

 Image: Schluß abgespeichert werden.

 Image: Schluß abgespeichert werden.

 Image: Schluß abgespeichert werden.

 Image: Schluß abgespeichert werden.

 Image: Schluß abgespeichert werden.

 Image: Schluß abgespeichert werden.

 Image: Schluß abgespeichert werden.

 Image: Schluß abgespeichert werden.

 Image: Schluß abgespeichert werden.

 Image: Schluß abgespeichert werden.

 Image: Schluß abgespeichert werden.

 Image: Schluß abgespeichert werden.

 Image: Schluß abgespeichert werden.

 Image: Schluß abgespeichert werden.

 Image: Schluß abgespeichert werden.

 Image: Schluß abgespeichert werden.

 Image: Schluß abgespeichert werden.

 Image: Schluß abgespeichert werden.

 Image: Schluß abgespeichert werden.

 <t

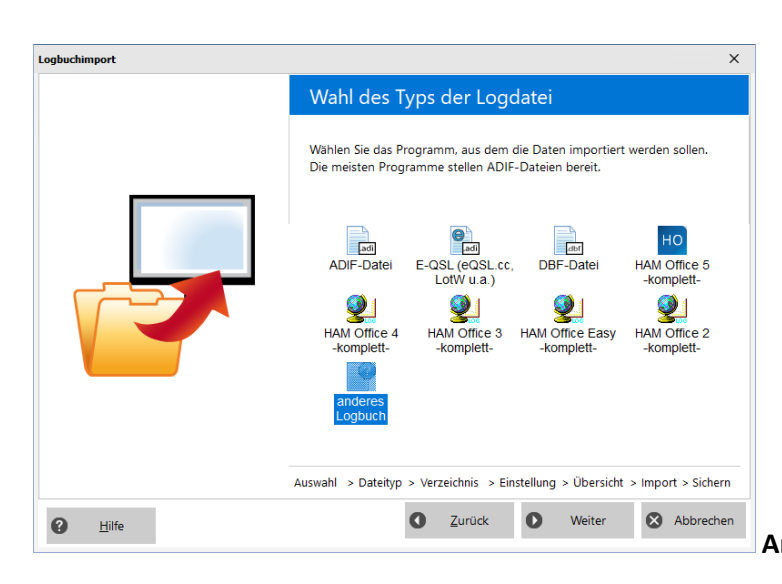

Anderes Logbuch anklicken und Weiter

| Auswahloptionen<br>QSOs importieren in                                                                                                    |      |
|----------------------------------------------------------------------------------------------------|------|
| QSOs importieren in<br>(DF9FD)<br>O eine neue Logbuchdatei<br>O batenabgleich durchführen und QSO-<br>Felder auffüllen wenn sie leer sind,<br>aber das Programm die Angaben kennt<br>I Test, ob QSOs schon im Log vorhanden sind<br>Statistik komplett neu aufbauen |      |
| Datenabgleich durchführen und QSO-<br>Felder auffüllen wenn sie leer sind,<br>aber das Programm die Angaben kennt     Test. ob QSOs schon im Log vorhanden sind     Statistik komplett neu aufbauen                                                                 |      |
| Image: Statistik komplett neu aufbauen                                                                                                    |      |
| Statistik komplett neu aufbauen                                                                                                    |      |
|                                                                                                    |      |
| AutoQSL-Funktion durchführen     Einstellungen     Soll evtl. vorhandener Inhalt des Feldes     QSLsent durch AutoQSL ersetzt werden?                                                                                                    |      |
| QSL-Zeichen-Ersetzung Einstellungen                                                                                                    |      |
| 🗌 nach dem Import in das neue Log wechseln                                                                                                    |      |
| Auswahl > Dateityp > Verzeichnis > Einstellung > Übersicht > Import > Sich                                                                                                    | hern |

Fenster wie oben anpassen und Weiter

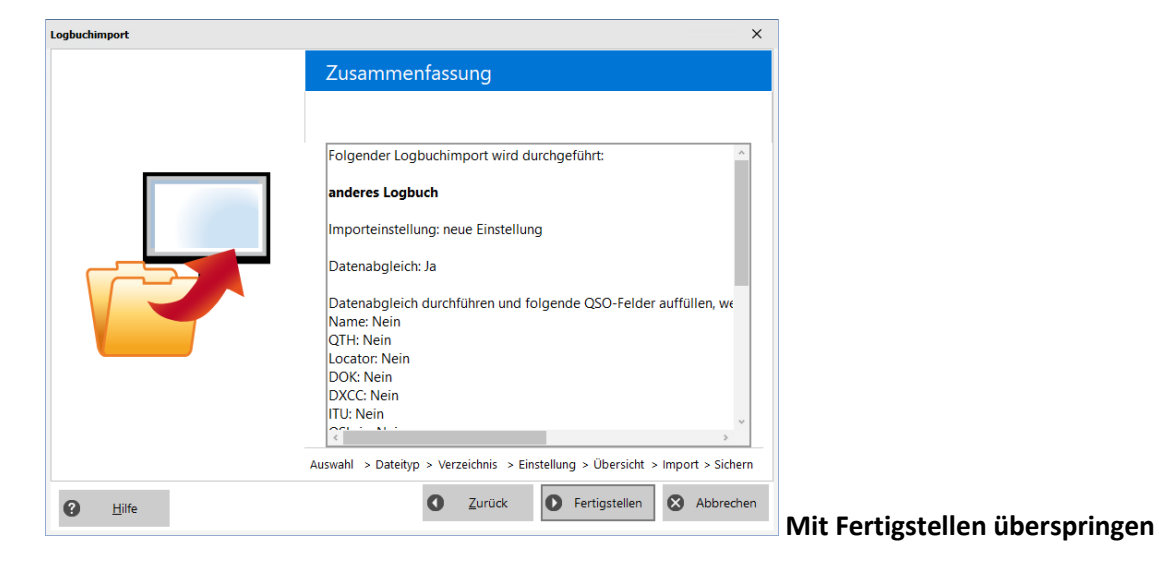

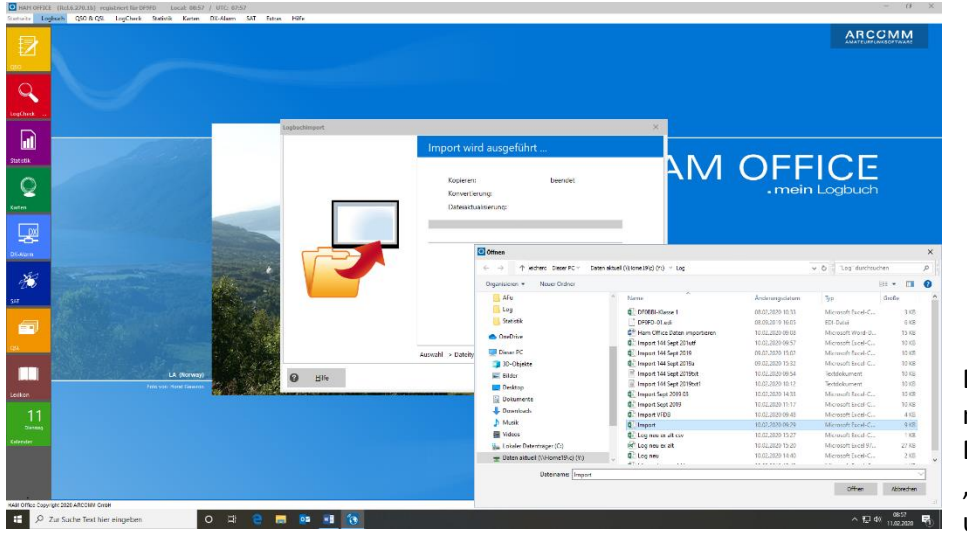

Die Seite verknüpft mit Explorer Dateinamen "Import" eingeben und öffnen

| chtung                                                                                                    |                                                                                                    |                                                                                                    |                                                                                                    |                                                                                                    |                                               |
|----------------------------------------------------------------------------------------------------|----------------------------------------------------------------------------------------------------|----------------------------------------------------------------------------------------------------|----------------------------------------------------------------------------------------------------|----------------------------------------------------------------------------------------------------|-----------------------------------------------|
|                                                                                                    |                                                                                                    |                                                                                                    |                                                                                                    | ×                                                                                                    |                                               |
|                                                                                                    | Logbuchimport:                                                                                                    |                                                                                                    |                                                                                                    |                                                                                                    |                                               |
|                                                                                                    | In der Datei dürfen max. 52                                                                                                    | 2 Spalten enthalten sein. E                                                                                                    | Die letzten Felder werden a                                                                                                    | bgeschnitten.                                                                                             |                                               |
|                                                                                                    |                                                                                                    |                                                                                                    |                                                                                                    |                                                                                                    |                                               |
|                                                                                                    |                                                                                                    |                                                                                                    |                                                                                                    |                                                                                                    |                                               |
|                                                                                                    |                                                                                                    | Weiter                                                                                                    |                                                                                                    |                                                                                                    |                                               |
|                                                                                                    |                                                                                                    |                                                                                                    |                                                                                                    |                                                                                                    | Hinweis mit <b>Weiter</b> überspringen        |
|                                                                                                    |                                                                                                    |                                                                                                    |                                                                                                    |                                                                                                    |                                               |
| buchimport                                                                                                    |                                                                                                    |                                                                                                    |                                                                                                    | ×                                                                                                    |                                               |
| Import eine                                                                                                    | er Logbuchdatei                                                                                                    |                                                                                                    |                                                                                                    |                                                                                                    |                                               |
|                                                                                                    |                                                                                                    |                                                                                                    |                                                                                                    |                                                                                                    |                                               |
| Das Programm I                                                                                                    | konnte nicht feststellen, in v                                                                                                    | velchem                                                                                                    |                                                                                                    |                                                                                                    |                                               |
| Dateiformat die                                                                                                    | Logbuchdatei vorliegt. Die                                                                                                    | eser Assistent                                                                                                    |                                                                                                    |                                                                                                    |                                               |
| oder CSV-Datei                                                                                                    | vorliegt                                                                                                    | , die als lext-                                                                                                    |                                                                                                    |                                                                                                    |                                               |
| Klicken Sie auf o                                                                                                    | die Schaltfläche "Weiter", ur                                                                                                    | n auf die                                                                                                    |                                                                                                    |                                                                                                    |                                               |
| nächste Seite zu                                                                                                    | ı gelangen.                                                                                                    |                                                                                                    |                                                                                                    |                                                                                                    |                                               |
|                                                                                                    |                                                                                                    |                                                                                                    |                                                                                                    |                                                                                                    |                                               |
|                                                                                                    |                                                                                                    |                                                                                                    |                                                                                                    |                                                                                                    |                                               |
|                                                                                                    |                                                                                                    |                                                                                                    |                                                                                                    |                                                                                                    |                                               |
|                                                                                                    |                                                                                                    |                                                                                                    |                                                                                                    |                                                                                                    |                                               |
|                                                                                                    |                                                                                                    |                                                                                                    |                                                                                                    |                                                                                                    |                                               |
|                                                                                                    |                                                                                                    |                                                                                                    |                                                                                                    |                                                                                                    |                                               |
|                                                                                                    |                                                                                                    |                                                                                                    |                                                                                                    |                                                                                                    |                                               |
|                                                                                                    |                                                                                                    |                                                                                                    |                                                                                                    |                                                                                                    |                                               |
|                                                                                                    |                                                                                                    |                                                                                                    |                                                                                                    |                                                                                                    |                                               |
| <u>H</u> ilfe                                                                                                    |                                                                                                    |                                                                                                    | • Weiter                                                                                                    | 😣 Abbrechen                                                                                               |                                               |
|                                                                                                    |                                                                                                    |                                                                                                    |                                                                                                    |                                                                                                    | HIMMAN MIT WAATAF HAAFCAFIAGA                 |
|                                                                                                    |                                                                                                    |                                                                                                    |                                                                                                    |                                                                                                    | minweis mit weiter überspringe                |
|                                                                                                    |                                                                                                    |                                                                                                    |                                                                                                    |                                                                                                    |                                               |
|                                                                                                    |                                                                                                    |                                                                                                    |                                                                                                    |                                                                                                    |                                               |
| buchimport                                                                                                    |                                                                                                    |                                                                                                    |                                                                                                    | ×                                                                                                    |                                               |
| buchimport<br>Wahl des F                                                                                                    | Dateiformats                                                                                                    |                                                                                                    |                                                                                                    | ×                                                                                                    |                                               |
| <sup>jbuchimport</sup><br>Wahl des D                                                                                                    | Dateiformats                                                                                                    |                                                                                                    |                                                                                                    | ×                                                                                                    |                                               |
| ibuchimport<br>Wahl des D                                                                                                    | Dateiformats                                                                                                    |                                                                                                    |                                                                                                    | ×                                                                                                    |                                               |
| ybuchimport<br>Wahl des D                                                                                                    | Dateiformats                                                                                                    |                                                                                                    |                                                                                                    | ×                                                                                                    |                                               |
| pbuchimport<br>Wahl des D<br>Falls es sich um ein<br>getrennt sind oder                                                                                                    | Dateiformats<br>1e Textdatei handelt, in der die<br>1in der die Daten immer eine                                                                                                    | e einzelnen Daten durch e<br>bestimmte Breite haben,                                                                                                    | in Trennzeichen voneinar<br>kann die Datei in den                                                                                                    | X                                                                                                    |                                               |
| buchimport<br>Wahl des D<br>Falls es sich um ein<br>getrennt sind oder<br>olgenden Abfrage<br>st das nicht der F                                                                                                    | Dateiformats<br>Pe Textdatei handelt, in der die<br>'in der die Daten immer eine<br>schritten genauer festgelegt v<br>al. brechen Sie bitte den Einle                                                                                                    | e einzelnen Daten durch e<br>bestimmte Breite haben,<br>verden.<br>seevorgang ab. Das Logbi                                                                                                    | in Trennzeichen voneinar<br>kann die Datei in den<br>uch kann dann nicht durc                                                                                                    | ×<br>Ider                                                                                                 |                                               |
| buchimport<br>Wahl des D<br>ialls es sich um ein<br>letrennt sind odrag<br>olgenden Abrat<br>las nicht der Fr<br>as Programm gelo                                                                                                    | Dateiformats<br>ne Textdatei handelt, in der die<br>'in der die Daten immer eine<br>schritten genauer festgelegt u<br>all, brechen Sie bitte den Einle<br>esen werden.                                                                                                    | e einzelnen Daten durch e<br>bestimmte Breite haben,<br>werden.<br>seevorgang ab. Das Logbr                                                                                                    | in Trennzeichen voneinar<br>kann die Datei in den<br>uch kann dann nicht durc                                                                                                    | ×<br>nder<br>h                                                                                            |                                               |
| buchimport<br>Wahl des D<br>ialls es sich um ein<br>jetrennt sind odfrag-<br>olgenden Abfrag-<br>lst das nicht der Fi<br>las Programm gele<br>Beispiel 1: Da                                                                                                    | Dateiformats<br>ne Textdatei handelt, in der die<br>in der die Daten immer eine<br>schritten genauer festgelegt<br>all, brechen Sie bitte den Einle<br>esen werden.<br>tei mit Trennzeichen                                                                                                    | e einzelnen Daten durch e<br>bestimmte Breite haben,<br>werden.<br>ssevorgang ab. Das Logb<br>Beispiel 2: Datei                                                                                                    | in Trennzeichen voneinar<br>kann die Datei in den<br>uch kann dann nicht durc<br>mit fester Breite                                                                                                    | ×<br>Ider<br>h                                                                                            |                                               |
| buchimport<br>Wahl des C<br>alls es sich um ein<br>ietrennt sind oder<br>Jegenden Abfrage<br>st das nicht der F<br>as Programm gek<br>Beispiel 1: Da<br>WIABC;12.                                                                                                    | Dateiformats<br>Te Textdatei handelt, in der die<br>'in der die Daten immer eine<br>schritten genauer festgelegt v<br>all, brechen Sie bitte den Einle<br>esen werden.<br>tei mit Trennzeichen<br>12.97; orta; 559; 59                                                                                                    | e einzelnen Daten durch e<br>bestimmte Breite haben,<br>werden.<br>ssevorgang ab. Das Logbr<br>Beispiel 2: Datei<br>W1ABC 12.                                                                                                    | ein Trennzeichen voneinar<br>kann die Datei in den<br>uch kann dann nicht durc<br><b>mit fester Breite</b><br>12.97 OrtB                                                                                                    | nder<br>h                                                                                                 |                                               |
| buchimport<br>Wahl des D<br>ialls es sich um ein<br>igterennt sind oder<br>olgenden Abfrage<br>st das nicht der F.<br>Ias Programm gele<br>Beisbiel 1: Da<br>W1ABC; 12.<br>K2AB; 12. 1.<br>DL1ABC; 14                                                                                                    | Dateiformats<br>The Textdatei handelt, in der die<br>in der die Daten immer eine<br>schritten genauer festgelegt v<br>all, brechen Sie bitte den Einle<br>esen werden.<br>tei mit Trennzeichen<br>12.97; Orta; 599; 59<br>2.97; OrtaschaftB; 5<br>.12.1997; 559; 59                                                                                                    | e einzelnen Daten durch e<br>bestimmte Breite haben,<br>werden.<br>seevorgang ab. Das Logbr<br>Beispiel 2: Datei<br>W1ABC 12.<br>K2AB 12.<br>DLIABC 12.                                                                                                    | in Trennzeichen voneinar<br>kann die Datei in den<br>uch kann dann nicht durd<br>mit fester Breite<br>12.97 OrtB<br>12.97 OrtB<br>12.97 OrtBchaftB                                                                                                    | x<br>Ider<br>h<br>599<br>599                                                                              |                                               |
| Falls es sich um ein<br>getrennt sind oder<br>jolgenden Abfrage<br>Ist das nicht der Fi<br>das Programm gele<br>Beispiel 1: Da<br>WIABC;12.<br>K2AB;12.1.<br>DLIABC;14<br>Wählenc St                                                                                                    | Dateiformats<br>Dateiformats<br>in der die Daten immer eine<br>schritten genauer festgelegt v<br>all, brechen Sie bitte den Einle<br>esen werden.<br>tei mit Trennzeichen<br>12.97; orta; 599; 59<br>2.97; orta; 599; 59<br>.12.1997; ; 599; 599<br>den parsenden Dateiture                                                                                                    | e einzelnen Daten durch e<br>bestimmte Breite haben,<br>werden.<br>seevorgang ab. Das Logbr<br>Beispiel 2: Datei<br>W1ABC 12.<br>DLIABC 12.                                                                                                    | in Trennzeichen voneinar<br>kann die Datei in den<br>uch kann dann nicht durd<br><b>mit fester Breite</b><br>12.97 OrtB<br>12.97 OrtschaftB<br>12.97                                                                                                    | 1der<br>h<br>599<br>559                                                                                   |                                               |
| ibuchimport<br>Wahl des D<br>Salls es sich um ein<br>getrennt sind oder<br>olgenden Abfrage<br>Ist das nicht der F.<br>Jas Programm gel<br>Beisoiel 1: Da<br>W1ABC; 12.<br>DL1ABC; 14<br>UL1ABC; 14<br>O getrennt                                                                                                    | Dateiformats<br>Dateiformats<br>in der die Daten immer eine<br>schritten genauer festgelegt u<br>all, brechen Sie bitte den Einle<br>esen werden.<br>tei mit Trennzeichen<br>12.97; orta; 599; 599<br>.12.1997; ; 599; 599<br>den passenden Dateityp<br>: - Zeichen, wie z.B. Komm                                                                                                    | e einzelnen Daten durch e<br>bestimmte Breite haben,<br>werden.<br>sevorgang ab. Das Logb<br>Beispiel 2: Datei<br>W1ABC 12.<br>K2AB 12.<br>DL1ABC 12.<br>DL1ABC 12.                                                                                                    | in Trennzeichen voneinar<br>kann die Datei in den<br>uch kann dann nicht durd<br>mit fester Breite<br>12.97 OrtB<br>12.97 OrtschaftB<br>12.97                                                                                                    | nder<br>h<br>599<br>599                                                                                   |                                               |
| ialls es sich um ein<br>etrennt sind oder<br>olgenden Abfrage<br>Ist das nicht der F.<br>las Programm gele<br>Beisoiel 1: Da<br>WIABC; 12.<br>K2AB; 12.1<br>DLIABC; 14<br>Wählen Sie<br>O getrennt<br>O feste Bree                                                                                                    | Dateiformats<br>Dateiformats<br>in der die Daten immer eine<br>schritten genauer festgelegt v<br>iall, brechen Sie bitte den Einle<br>esen werden.<br>tei mit Trennzeichen<br>12.97; orta; 599; 599<br>i.12.1997; ; 599; 599<br>den passenden Dateityp<br>: - Zeichen, wie z.B. Komm<br>ite - Reider sind in Spalten a<br>(Reinel 2)                                                                                                    | e einzelnen Daten durch e<br>bestimmte Breite haben,<br>werden.<br>sevorgang ab. Das Logb<br>Beispiel 2: Datei<br>W1ABC 12.<br>K2AB 12.<br>DL1ABC 12.<br>DL1ABC 12.<br>nas oder Semikola teilen o<br>ausgerichtet, mit Leerzeid                                                                                                    | ein Trennzeichen voneinar<br>kann die Datei in den<br>uch kann dann nicht durd<br>mit fester Breite<br>12.97 OrtB<br>12.97<br>12.97<br>die Felder (Beisoiel 1)<br>hen zwischen jedem Feld                                                                                            | nder<br>h<br>599<br>599                                                                                   |                                               |
| buchimport<br>Wahl des D<br>alls es sich um ein<br>tetrennt sind oder<br>olgenden Abfrage<br>st das nicht der F.<br>as Programm gele<br>Beispiel 1: Da<br>WilABC; 12.<br>R2AB; 12.1<br>DLIABC; 14<br>Wählen Sie<br>O getrennt<br>© feste Bre<br>Import henimer                                                           | Dateiformats<br>Dateiformats<br>The Textdatei handelt, in der die<br>in der die Daten immer eine<br>schritten genauer festgelegt v<br>all, brechen Sie bitte den Einle<br>esen werden.<br>tei mit Trenzeichen<br>12.97; Orta; 599; 599<br>2.97; Orta; chaftB; 5<br>12.1997; ; 599; 599<br>den passenden Dateityp<br>: - Zeichen, wie z.B. Komm<br>ite - Felder sind in Spalten a<br>(Beispiel 2)<br>en in Zeile: 1                                                                                                    | e einzelnen Daten durch e<br>bestimmte Breite haben,<br>werden.<br>sevorgang ab. Das Logb<br>Beisoiel 2: Datei<br>W1ABC 12.<br>K2AB 12.<br>DLIABC 12.<br>DLIABC 12.                                                                                                    | in Trennzeichen voneinar<br>kann die Datei in den<br>uch kann dann nicht durc<br>mit fester Breite<br>12.97 OrtB<br>12.97 OrtschaftB<br>12.97<br>jie Felder (Beispiel 1)<br>hen zwischen jedem Feld                                                                                  | nder<br>h<br>599<br>599                                                                                   |                                               |
| buchimport<br>Wahl des D<br>alls es sich um ein<br>letrennt sind oder<br>Jgenden Abfrage<br>Is das nicht der Fi<br>las Programm gele<br>Beispiel 1: Da<br>Wilher, 12.<br>K2AB; 12.1<br>DLIABC; 14<br>Wählen Sie<br>O getrennt<br>@ feste Bre<br>Import beginnen<br>atejvorschau: Y                                       | Dateiformats Dateiformats The Textdatei handelt, in der die in der die Daten immer eine schritten genauer festgelegt v all, brechen Sie bitte den Einle esen werden. tei mit Trennzeichen 12.97; OrtschaftB; 5 5.207; OrtschaftB; 5 5.12.1997; ; 599; 599 den passenden Dateityp t - Zeichen. wie z.B. Komm itte - Felder sind in Spalten a (Beispiel 2) en in Zeile: 1 \LogNmport.csv                                                                                                    | e einzelnen Daten durch e<br>bestimmte Breite haben,<br>werden.<br>ssevorgang ab. Das Logb<br>Beisoiel 2: Datei<br>W1ABC 12.<br>K2AB 12.<br>DLIABC 12.<br>DLIABC 12.<br>nas oder Semikola teilen o<br>ausgerichtet, mit Leerzeid                                                                                                    | in Trennzeichen voneinar<br>kann die Datei in den<br>uch kann dann nicht durc<br>mit fester Breite<br>12.97 ortB<br>12.97 ortschaftB<br>12.97<br>die Felder (Beisoiel 1)<br>hen zwischen jedem Feld                                                                                  | x<br>nder<br>h<br>599<br>599                                                                              |                                               |
| buchimport<br>Wahl des D<br>ialls es sich um ein<br>jetrennt sind oder<br>olgenden Abfrage<br>Ist das nicht dar<br>ist das nicht dar<br>Beisoiel 1: Da<br>Wilher Sie<br>O getrennt<br>© feste Bre<br>Import beoinne<br>ateivorschau: Y:<br>Datum; Zeit; Cal                                                              | Dateiformats<br>Pateiformats<br>Pateiformats<br>Patein der die Daten immer eine<br>schritten genauer festgelegt v<br>all, brechen Sie bitte den Einle<br>esen werden.<br>Itei mit Trennzeichen<br>12.97; Ort&; 599; 59<br>2.97; Ort&chaftB 5<br>12.1997; ; 599; 59<br>den passenden Dateityp<br>t - Zeichen. wie z.B. Komm<br>ite - Felder sind in Spalten a<br>(Beispiel 2)<br>en in Zeile: 1<br>:\Log\Import.csv<br>1;RST geg;RST erh; Loca                                                                                                    | e einzelnen Daten durch e<br>bestimmte Breite haben,<br>werden.<br>sevorgang ab. Das Logbr<br>Beispiel 2: Datei<br>W1ABC 12.<br>R2AB 12.<br>DL1ABC 12.<br>DL1ABC 12.<br>nas oder Semikola teilen o<br>ausgerichtet, mit Leerzeid                                                                                                    | in Trennzeichen voneinar<br>kann die Datei in den<br>uch kann dann nicht durc<br>mit fester Breite<br>12.97 OrtB<br>12.97 OrtschaftB<br>12.97<br>die Felder (Beisoiel 1)<br>hen zwischen jedem Feld<br>nt; FWR; Mode; eigen L                                                        | nder<br>h<br>599<br>599                                                                                   |                                               |
| buchimport<br>Wahl des [<br>ialls es sich um ein<br>jetrennt sind oder<br>olgenden Abfrage:<br>Ias Programm gele<br>Beispiel 1: Da<br>WilABC; 12.<br>K2AB; 12.1<br>DIIABC; 14<br>Wählen Sie<br>O getrennt<br>© feste Bre<br>Import beoinne<br>ateivorschau: Y:<br>Patum; Zeit; Cal<br>71.09.2020;14:                     | Dateiformats Dateiformats The Textdatei handelt, in der die rin der die Daten immer eine schritten genauer festgelegt v all, brechen Sie bitte den Einle esen werden. Tei mit Trennzeichen Te. 97; ortschaftB; 5 12.1997; ; 599; 599 den passenden Dateityp t - Zeichen, wie z.B. Komm tite - Felder sind in Spalten a (Beispiel 2) en in Zeile: 1 ALog\Import.csv T; RST geg; RST erh; Loca Te; G8P; 59 001; 59 002                                                                                                    | e einzelnen Daten durch e<br>bestimmte Breite haben,<br>werden.<br>seevorgang ab. Das Logbr<br>Beispiel 2: Datei<br>W1ABC 12.<br>R2AB 12.<br>DL1ABC 12.<br>DL1ABC 12.<br>eausgerichtet, mit Leerzeid<br>tor; Band; Freq; TRX; A<br>; J00100; 2 m; 144 Miz                                                                                                    | in Trennzeichen voneinar<br>kann die Datei in den<br>uch kann dann nicht durd<br>mit fester Breite<br>12.97 OrtB<br>12.97 OrtschaftB<br>12.97<br>die Felder (Beispiel 1)<br>hen zwischen jedem Feld<br>nt;FWR;Mode;eigen L<br>75 2000;2 x 7 Yagi                                     | xder<br>h<br>599<br>599<br>599                                                                            |                                               |
| buchimport<br>Wahl des [<br>Falls es sich um ein<br>petrennt sind oder<br>olgenden Abfrage:<br>Ias Programm gele<br>Beisoiel 1: Da<br>W1ABC; 12.<br>R2AB; 12.1<br>DL1ABC; 14<br>Wählen Sie<br>O getrennt<br>© feste Bre<br>Import beoinne<br>lateivorschau: Y:<br>Datum; Zeit; Cal<br>07.09.2020; 14:<br>07.09.2020; 14: | Dateiformats         Dateiformats         Provide the second second secon | e einzelnen Daten durch e<br>bestimmte Breite haben,<br>werden.<br>Beispiel 2: Datei<br>W1ABC 12.<br>DLIABC 12.<br>DLIABC 12.<br>DLIABC 12.<br>DLIABC 12.<br>DLIABC 12.<br>(DLIABC 12.)<br>DLIABC 12.<br>DLIABC 12. | in Trennzeichen voneinar<br>kann die Datei in den<br>uch kann dann nicht durd<br>mit fester Breite<br>12.97 OrtB<br>12.97 OrtschaftB<br>12.97<br>die Felder (Beispiel 1)<br>hen zwischen jedem Feld<br>nt;FWR;Mode;eigen I<br>;TS 2000;2 x 7 Yagi<br>4 MHz;TS 2000;2 x 7 Yagi        | xder<br>h<br>599<br>599<br>599<br>599<br>299<br>200<br>200<br>200<br>200<br>200<br>200<br>200<br>200<br>2 |                                               |
| ialls es sich um ein<br>ialls es sich um ein<br>jetrennt sind oder<br>olgenden Abfrage<br>Ist das nicht der Fi<br>las Programm gele<br>Beispiel 1: Da<br>WIABC;12.<br>R2AB;12.1<br>D11ABC;14<br>Wählen Sie<br>Ogetrennt<br>@ feste Bre<br>Imbort beoinnu<br>ateivorschau: Y:<br>Datum;2e1;fcal<br>77.09.2020;14;         | Dateiformats Dateiformats Dateiformats The Textdatei handelt, in der die in der die Daten immer eine ischritten genauer festgelegt v all, brechen Sie bitte den Einle esen werden. tei mit Trennzeichen 12.97; orta; 559; 559; den passenden Dateityp t - Zeichen. wie z.B. Komm tite - Felder sind in Spalten a (Beispiel 2) en in Zeile: 1;kST gegrRST erh;Loca 16;c88;59 001;59 032 22;pE0VT;59 003;59 0                                                                                                    | e einzelnen Daten durch e<br>bestimmte Breite haben,<br>werden.<br>sevorgang ab. Das Logbr<br>Beispiel 2: Datei<br>W1ABC 12.<br>DLIABC 12.<br>DLIABC 12.<br>DLIABC 12.<br>diagonichtet, mit Leerzeid<br>tor; Band; Freq; TRX; A<br>; J001QD; 2 m; 144 MHz<br>016; JN77DX; 2 m; 144 MHz                                                                                                    | in Trennzeichen voneinar<br>kann die Datei in den<br>uch kann dann nicht durd<br>mit fester Breite<br>12.97 OrtB<br>12.97 OrtschaftB<br>12.97<br>die Felder (Beisoiel 1)<br>hen zwischen jedem Feld<br>nt; FWR; Mode; eigen L<br>;TS 2000; 2 x 7 Yagi<br>4 MHz; TS 2000; 2 x 7 Ya    | der<br>h<br>599<br>599<br>599<br>599<br>599<br>599<br>599<br>599<br>599<br>5                              |                                               |
| gbuchimport<br>Wahl des D<br>Falls es sich um ein<br>getrennt sind oder<br>folgenden Abfrage:<br>Ist das nicht der F.<br>das Programm geld<br>M1ABC;12.1<br>DL1ABC;14<br>Wählen Sie<br>O getrennt<br>© feste Bree<br>Import beoinne<br>Sateivorschau: Y:<br>Datum; Zeit; Cal<br>07.09.2020;14:<br>07.09.2020;14:         | Dateiformats Dateiformats Dateiformats The Textdatei handelt, in der die in der die Daten immer eine ischritten genauer festgelegt v all, brechen Sie bitte den Einle esen werden. tei mit Trennzeichen 12.97; ort.A; 599; 59; 2.97; ort.A; c599; 59; den passenden Dateityp t - Zeichen. wie z.B. Komm itte - Felder sind in Spalten a (Beispiel 2) en in Zeile: 1; ALog/Import.csv 1; RST geg; RST erh; Loca 16; c8B; 59 001; 59 03; 59 0                                                                                                    | e einzelnen Daten durch e<br>bestimmte Breite haben,<br>werden.<br>sevorgang ab. Das Logbr<br>W1ABC 12.<br>R2AB 12.<br>DLIABC 12.<br>DLIABC 12.<br>ausgerichtet, mit Leerzeid<br>tor; Band; Freq; TRX; A<br>; J001QD; 2 m; 144 MHz<br>016; JN77DX; 2 m; 144 MHz                                                                                                    | in Trennzeichen voneinar<br>kann die Datei in den<br>uch kann dann nicht durd<br>mit fester Breite<br>12.97 OrtB<br>12.97 OrtschaftB<br>12.97<br>die Felder (Beisoiel 1)<br>hen zwischen jedem Feld<br>nt; FWR; Mode; eigen L<br>; TS 2000; 2 x 7 Yagi<br>4 MHz; TS 2000; 2 x 7 Yagi | x<br>h<br>599<br>599<br>599<br>599<br>599<br>599<br>599                                                   | Feste <b>Breite l</b> assen und <b>Import</b> |

| gbuchimpo              | ort                         |                            |                   |             |                 |            |           |               |           |             | ×         |  |
|------------------------|-----------------------------|----------------------------|-------------------|-------------|-----------------|------------|-----------|---------------|-----------|-------------|-----------|--|
| Bestir                 | mmung                       | g der S                    | palte             | n           |                 |            |           |               |           |             |           |  |
|                        |                             |                            |                   |             |                 |            |           |               |           |             |           |  |
|                        |                             |                            |                   |             |                 |            |           |               |           |             |           |  |
| estimmer<br>hre Eingab | n Sie hier, o<br>ben in der | lurch welch<br>Dateivorsch | ies Zeicł<br>nau. | nen die ein | zelnen Felder   | voneinand  | ler getre | nnt sind u    | nd überp  | orüfen      | Sie       |  |
|                        | Trennze                     | chen                       |                   |             |                 |            |           |               |           |             |           |  |
|                        | Sem                         | ikolon C                   | Tab               | Oleer       | zeichen         |            | 0         | anderes 7     | eichen:   |             |           |  |
|                        |                             | inondorfele                | y iau             |             | n als ain Zeich |            |           | anueres z     | .ciurien. |             |           |  |
|                        | aute                        | manuerroig                 | jende li          | ennzeiche   | n als ein Zeich | en behand  | em        |               |           |             |           |  |
|                        |                             |                            |                   |             |                 |            |           |               |           |             |           |  |
| ateivorsc<br>Datum     | thau: Y:\Lo<br>UTC          | Call                       | IRST              | geg RST     | erh Fremd       | Loca   Bar | nd Freq   | uenz   TR)    | (  A      | nt          | ~         |  |
|                        | 1                           | 1                          | 1                 | I.          | I.              | I.         | 1         | 1             | 1         |             |           |  |
| 07.09.2                | 019 14:1                    | 6 G8P                      | 159               | 001 59      | 036 J001Q       | )  2 n     | n  144    | ITS           | 200012    | x 10        | Y         |  |
| 07.09.2                | 019 14:2                    | 0   OE 5NNN,               | /P 59             | 002159      | 016 JN77D       | К  2 п     | n  144    | TS            | 200012    | <b>x</b> 10 | Y         |  |
| 07.09.2                | 019 14:2                    | 2 DF0YY                    | 159               | 003159      | 017 JO62GI      | D  2 m     | n  144    | ITS           | 200012    | <b>x</b> 10 | Y         |  |
| 07.09.2                | 019 14:2                    | 6 DJ7R                     | 59                | 004 59      | 035 JN59U       | к  2 п     | n  144    | TS            | 200012    | <b>x</b> 10 | Y         |  |
| 07.09.2                | 019 14:3                    | 0 HB9T                     | 59                | 005159      | 015 JN46Q       | R  2 m     | ı  144    | ITS           | 200012    | <b>x</b> 10 | Υ.,       |  |
| 1                      |                             |                            |                   |             |                 |            |           |               |           |             | >         |  |
|                        |                             |                            |                   |             |                 |            |           |               |           |             |           |  |
|                        |                             |                            |                   |             |                 |            |           |               |           |             |           |  |
| _                      |                             |                            |                   |             | 0               | -          |           |               |           | •           |           |  |
| <b>а</b> н             | lilfe                       |                            |                   |             | U               | Zurück     |           | <u>W</u> eite | r         | W /         | Abbrechen |  |
|                        |                             |                            |                   |             |                 |            |           |               |           |             |           |  |

| Logbuchimport                                           |                                                       |                           |                                    |                                       |                                    | × |
|---------------------------------------------------------|-------------------------------------------------------|---------------------------|------------------------------------|---------------------------------------|------------------------------------|---|
| Feldzuordnun                                            | g                                                     |                           |                                    |                                       |                                    |   |
| Bestimmen Sie auf dieser<br>ausreichend für alle Textfe | Seite den Namen und da:<br>elder. Sind die Zahlen des | s Format de<br>Datumsfeld | r einzelnen Felde<br>es zusammenhä | er. Das Format                        | 'Standard' ist<br>70101), darf als |   |
| Format auch nur 'Standar                                | rd' vergeben werden.                                  | Welches                   | Feld enthält ?                     | · · · · · · · · · · · · · · · · · · · |                                    |   |
| La la Dan Salara                                        | <b>T</b> 1 10 1 1 1 1                                 | Cul                       | reid endiate                       |                                       |                                    |   |
| Datum erkennbar (z B. 01                                | eren labelle jedoch als                               | Call                      |                                    | V QSL reva                            | - · ·                              |   |
| Format näher festgelegt                                 | werden. Das gleiche                                   | Niode                     |                                    |                                       |                                    |   |
| gilt auch für Zeitangaben                               |                                                       | Freq.                     |                                    |                                       |                                    |   |
|                                                         |                                                       | Danu                      |                                    |                                       |                                    |   |
| Feld- 🗌 keine Logb                                      | ouch-Datei                                            | CO                        |                                    | Locator                               |                                    |   |
| nummer Format:                                          |                                                       | Kantana                   |                                    |                                       |                                    |   |
| 1 ^ 01:23                                               | $\sim$                                                | Kontinent                 |                                    |                                       |                                    |   |
| 2 Feldname:                                             |                                                       | State                     |                                    | <ul> <li>Name</li> <li>OTU</li> </ul> |                                    |   |
| 3 Sanderer Nat                                          | me> ~                                                 | County                    |                                    |                                       |                                    |   |
| 4 Zoit                                                  |                                                       | VVAE                      |                                    | V KSI sent                            |                                    |   |
| 5 Zen                                                   |                                                       | QSL sent                  |                                    | KSI reva                              |                                    |   |
| Namen au                                                | s erster Zeile nehmen                                 | QSL VIA                   |                                    | ≤ SAI                                 |                                    |   |
| Dateivorschau: Y:\Log                                   | \Import.csv                                           |                           |                                    |                                       | mehr >>                            |   |
| Datum  Zeit  C                                          | all  RST geg RST                                      | erh Loca                  | tor Band Fred                      | T TRX                                 | Ant P ^                            |   |
| 07.09.202014:16                                         | 8P  59 001 59                                         | 036 J001                  | QD  2 m  144                       | MHz TS 2000                           | 2 x 7 Yaqi 1                       |   |
| 07.09.202014:2010                                       | E5NNN/P 59 002 59                                     | 016 JN77                  | DX  2 m  144                       | MHz TS 2000                           | 2 x 7 Yaqi 1                       |   |
| <                                                       |                                                       |                           |                                    |                                       |                                    |   |
| I <u>H</u> ilfe                                         |                                                       | 0                         | <u>Z</u> urück                     |                                       | ĸ                                  |   |

#### Feldzuordnung:

Haken bei Namen aus erster Zeile nehmen setzen Dann die Feldnummern 1 und 2 entsprechend formatieren

Welches Feld enthält z.B. das Call Leerfeld anklicken und und Call aus Liste wählen

Bei Button **mehr anklicken** kommt die Folgemaske

|                           |                                                  |                                                       |                                                |                                                        |                                 |                                  | -       |            | >   |
|---------------------------|--------------------------------------------------|-------------------------------------------------------|------------------------------------------------|--------------------------------------------------------|---------------------------------|----------------------------------|---------|------------|-----|
| Importeinstellun          | igen - Feldzuor                                  | dnung                                                 |                                                |                                                        |                                 |                                  |         |            |     |
| Welches Feld enth         | ält i Das Program<br>man mit der<br>Vorgabewerte | m versucht die<br>Maus aus der lir<br>e können mit de | Felder autom<br>nken Liste in o<br>en <>-Schal | atisch zuzuordi<br>lie rechten Text<br>tern eingetrage | nen. Ein<br>felder z<br>en werd | noch nicht zuge<br>iehen.<br>en. | ordnete | s Feld kar | IN  |
| noch nicht zugeordnet:    | Call                                             | ×                                                     | RST rcvd                                       |                                                        | ×                               | L9                               |         |            | . × |
| Ant                       | Mode                                             | ×                                                     | SAT                                            |                                                        | ×                               | L10                              |         |            | . × |
| Band                      | Freq.                                            | ×                                                     | Endzeit                                        |                                                        | ×                               | LDK/Gebiet2                      |         |            | . × |
| Call                      | Band                                             | · ×                                                   | Freq 2                                         |                                                        | ×                               | M1                               |         |            | . × |
| Datum                     | Datum                                            | ×                                                     | Band 2                                         |                                                        | ×                               | M2                               |         |            | . × |
| eig. Locato<br>Fremd Loca | CQ                                               | ×                                                     | Nummer                                         |                                                        | ×                               | M3                               |         |            | . × |
| Frequenz                  | Kontinent                                        | ×                                                     | Remarks                                        |                                                        | ×                               | M4                               |         |            | . × |
| Mode                      | State                                            | ×                                                     | RST WKD                                        |                                                        | ×                               | M5                               |         |            | . × |
| Power                     | County                                           | ×                                                     | WKD                                            |                                                        | ×                               | M6                               |         |            | . × |
| RST erh                   | WAE                                              | ×                                                     | Eig.Loc                                        |                                                        | ×                               | M7                               |         |            | . × |
| RST geg                   | QSL sent                                         | ×                                                     | Eig.TRX                                        |                                                        | ×                               | M8                               |         |            | . × |
| TRX                       | QSL via                                          | ×                                                     | Eig.Ant                                        |                                                        | ×                               | M9                               |         |            | . × |
| uic                       | QSL rcvd                                         | · ×                                                   | Eig.PWR                                        |                                                        | ×                               | M10                              |         |            | . × |
|                           | DXCC                                             | ×                                                     | Special                                        |                                                        | ×                               | AGCW                             |         |            | . × |
|                           | DOK/Gebiet1                                      | ×                                                     | L1                                             |                                                        | ×                               | DIG                              |         |            | . × |
|                           | IOTA                                             | ×                                                     | L2                                             |                                                        | ×                               | MF                               |         |            | . × |
|                           | Locator                                          | ×                                                     | L3                                             |                                                        | ×                               | ExCall                           |         |            | . × |
|                           | UTC                                              | ×                                                     | L4                                             |                                                        | ×                               | CallBern                         |         |            | . × |
|                           | ITU                                              | ×                                                     | L5                                             |                                                        | ×                               | LogNotiz                         |         |            | . × |
|                           | Name                                             | ×                                                     | L6                                             |                                                        | ×                               | CallNotiz                        |         |            | . × |
|                           | QTH                                              | ×                                                     | L7                                             |                                                        | ×                               | Call-Präfix                      |         |            | ×   |
|                           | RST sent                                         | ×                                                     | L8                                             |                                                        | ×                               | Call-Suffix                      |         |            | ×   |
| -                         |                                                  |                                                       |                                                |                                                        |                                 | -                                |         |            |     |
| Hilfe                     |                                                  | jesamten                                              | Import[abbre                                   | thei                                                   |                                 | <u>о</u> к                       |         | Abbre      | che |

Bei der nächsten Maske lassen sich die noch nicht zugeordneten Werte aus der linken Tabelle in die entsprechenden Felder mit Maus ziehen

×

| estimmen Sie auf dieser Seite den Name<br>usreichend für alle Textfelder. Sind die Za | n und das<br>hlen des l | Format der ei<br>Datumsfeldes : | nzelnen Felder.<br>zusammenhäng | Das Format 'Sta<br>end (z.B.20170 | andard' ist<br>101), darf als |
|---------------------------------------------------------------------------------------|-------------------------|---------------------------------|---------------------------------|-----------------------------------|-------------------------------|
| ormat auch nur 'Standard' vergeben wer                                                | den.                    | -Welches Fe                     | d enthält… ?—                   |                                   |                               |
| st das Datum in der unteren Tabelle jedoo                                             | ch als                  | Call                            | ~                               | QSL rovd                          | $\sim$                        |
| atum erkennbar (z.B. 01.01.99), muß das                                               | 5                       | Mode                            | $\sim$                          | DXCC                              | $\sim$                        |
| ormat näher festgelegt werden. Das glei                                               | che                     | Freq.                           | $\sim$                          | DOK                               | ~                             |
| ilt auch für Zeitangaben.                                                             |                         | Band                            | $\sim$                          |                                   | $\sim$                        |
| _                                                                                     |                         | Datum                           | $\sim$                          | Locator                           | $\sim$                        |
| eld- 🗹 keine Logbuch-Datei                                                            |                         | ca 🗌                            | $\sim$                          | UTC                               | $\sim$                        |
| nummer Format:                                                                        |                         | Kontinent                       | $\sim$                          | ITU                               | $\sim$                        |
| 1 ^ 01.02.1999 ~                                                                      |                         | State                           | $\sim$                          | Name                              | $\sim$                        |
| 2 Feldname:                                                                           |                         | County                          | ~                               | QTH                               | $\sim$                        |
| 3<br>4 <anderer name=""></anderer>                                                    | $\sim$                  | WAE                             | ~                               | RST sent                          | ~                             |
| 5 Feld01                                                                              |                         | QSL sent                        | $\sim$                          | RST rcvd                          | $\sim$                        |
| 6 Namen aus erster Zeile neh                                                          | imen                    | QSL via                         | $\sim$                          | SAT                               | $\sim$                        |
| 7                                                                                     |                         |                                 |                                 |                                   | mehr >>                       |
| Dateivorschau: Y:\Log\Import.csv                                                      |                         |                                 |                                 |                                   |                               |
| Datum  UTC  Call  RST                                                                 | geg   RST               | erh Fremd 1                     | Loca   Band   Fr                | equenz   TRX                      | Ant ^                         |
| I I I                                                                                 | 1                       | I.                              | 1 I.                            | 1                                 |                               |
| 07.09.2019 14:16 G8P  59                                                              | 001 59                  | 036 JO01QD                      | 2 m  14                         | 4  TS 20                          | 00 2 x 10 Y 🗸                 |
| <                                                                                     |                         |                                 |                                 |                                   | >                             |

Logbuchimport

Es erscheint die 1. Seite der Feldzuordnung Bei Bestätigung mit OK-Button erfolgt ein Durchlauf mit Balken

| Logbuchimport |                                                                                         |                                                   | ×                     |                                                                                     |
|---------------|-----------------------------------------------------------------------------------------|---------------------------------------------------|-----------------------|-------------------------------------------------------------------------------------|
|               | Import wird ausgefüh                                                                    | rt                                                |                       |                                                                                     |
|               | Kopieren:<br>Konvertierung:<br>Dateiaktualisierung:                                     | beendet<br>beendet<br>beendet                     |                       |                                                                                     |
|               | Auswahl > Dateityp > Verzeichnis ><br>Q Zurück                                          | Einstellung > Übersicht > Import                  | > Sichern<br>obrechen | Maska mit <b>Maitar</b> überspringen                                                |
| Ľ             |                                                                                         |                                                   |                       | Maske fill Weller uberspringen                                                      |
| Logbuchimport |                                                                                         |                                                   | ×                     |                                                                                     |
|               | Speichern der Import                                                                    | einstellungen                                     |                       |                                                                                     |
|               | Name<br>Bemerkung<br>Diese Einstellung für "Hot-Impo<br>(Wird ausgeführt, sobald eine D | )rt" nutzen<br>atei im Ordner "HotImport" liegt.) | ]                     |                                                                                     |
|               |                                                                                         |                                                   |                       |                                                                                     |
|               |                                                                                         |                                                   |                       | Anschließend kommen die                                                             |
|               |                                                                                         |                                                   |                       | Anschließend kommen die<br>Abschlußmasken, Name und                                 |
|               | Auswahl > Dateityp > Verzeichnis >                                                      | Einstellung > Übersicht > Import :                | • Sichern             | Anschließend kommen die<br>Abschlußmasken, Name und<br>Bemerkung kann hier vergeben |

Die neuen Logdateien sind nun in das entprechende Log von HO übernommen